## Videobesøk gjennom bruk av whereby

Overhalla sykeheim har besøksforbud i forbindelse med koronaviruset, og vi ønsker å tilby muligheten for pårørende å ha videobesøk.

For pårørende som ønsker videokommunikasjon med sine nærmeste på sykeheimen kan de benytte pc, ipad eller smarttelefon. Det aller enkleste er fra ipad eller smarttelefon, der appen Whereby lastes ned og benyttes. Ved bruk av nettleser må pårørende registrere seg og lage ID i whereby.

I institusjonens ipader er appen Whereby lastet inn. I forkant har man her laget møterom (adresser) som pårørende får oppgitt når de ønsker å komme på besøk. Dobbeltsjekk at det er adressen på riktig avdeling som oppgis.

## Hva gjør du?

Be pårørende om å laste inn appen whereby. Egen oppskrift for pårørende ligger nederst i dokumentet.

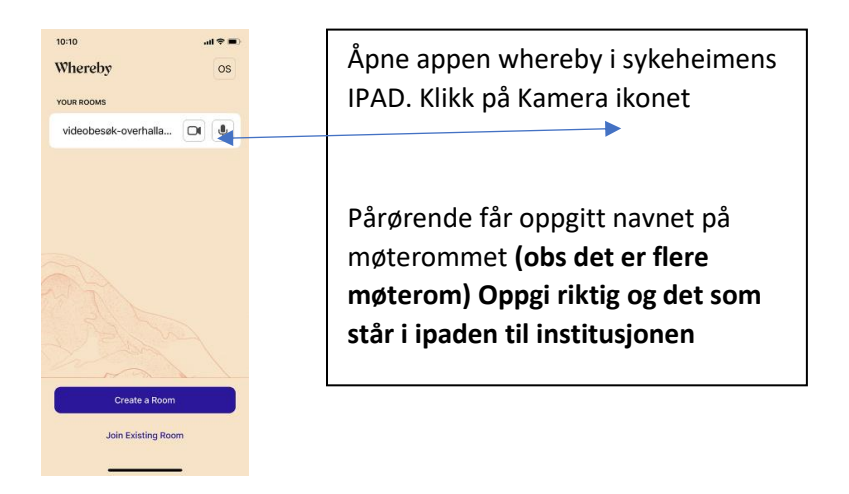

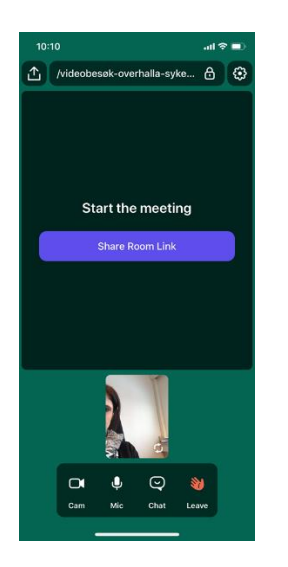

Du starter nå besøket

Be pårørende åpne appen whereby

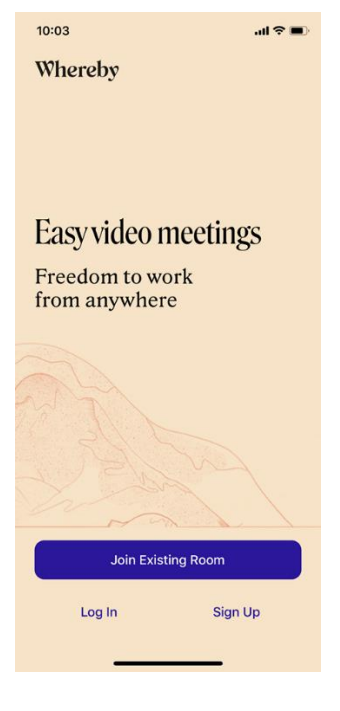

Pårørende trykker på join excixting room

Etterpå skriver de inn navnet på møterommet som er tilgjengelig

Eksempel

Videobesøk-overhalla-sykeheim i det hvite feltet, og klikker join room

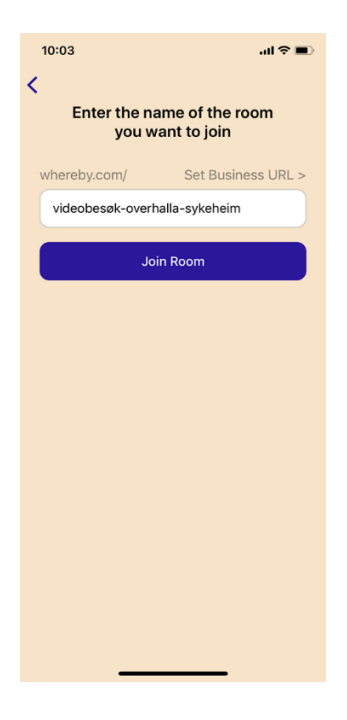

I sykeheimens ipad kommer følgende bilde opp, når pårørende har valgt join room

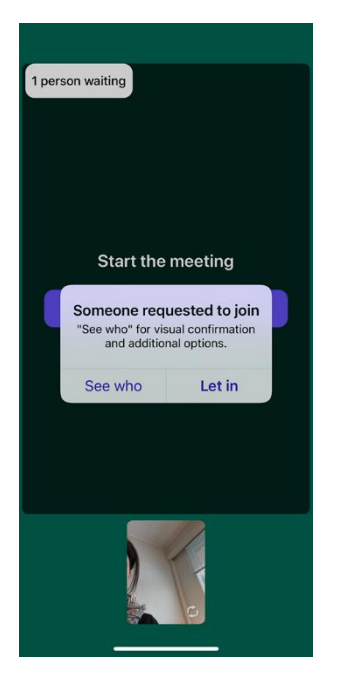

Du får forespørsel om å slippe inn i rommet. For å dobbeltsjekke at du har riktig pårørende i besøket trykk see who, og du får bilde av pårørende.

Dette for å forhindre at ikke flere og andre pårørende kommer inn i samme samtale/ besøk

Klikk deretter på Let in.

## Besøket er da etablert

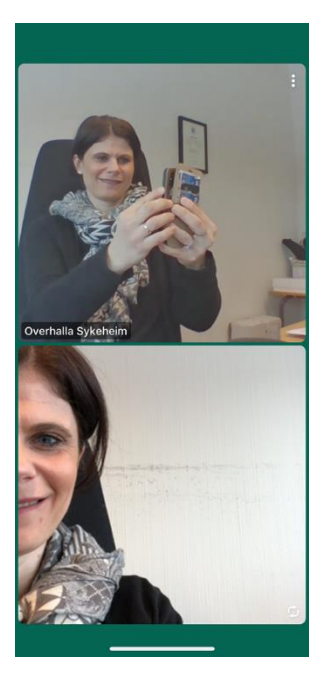

For å avslutte besøket trykker man på den røde hånden- leave

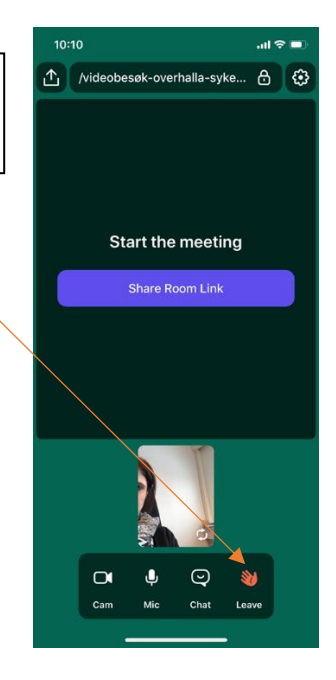

## Bruk av videobesøk for pårørende

- 1. Last ned appen whereby i appstore eller playbutikken
- 2. Ring avdelingen du har din nærmeste på, og avtal videobesøk
- 3. Åpne appen whereby når besøket er avtalt

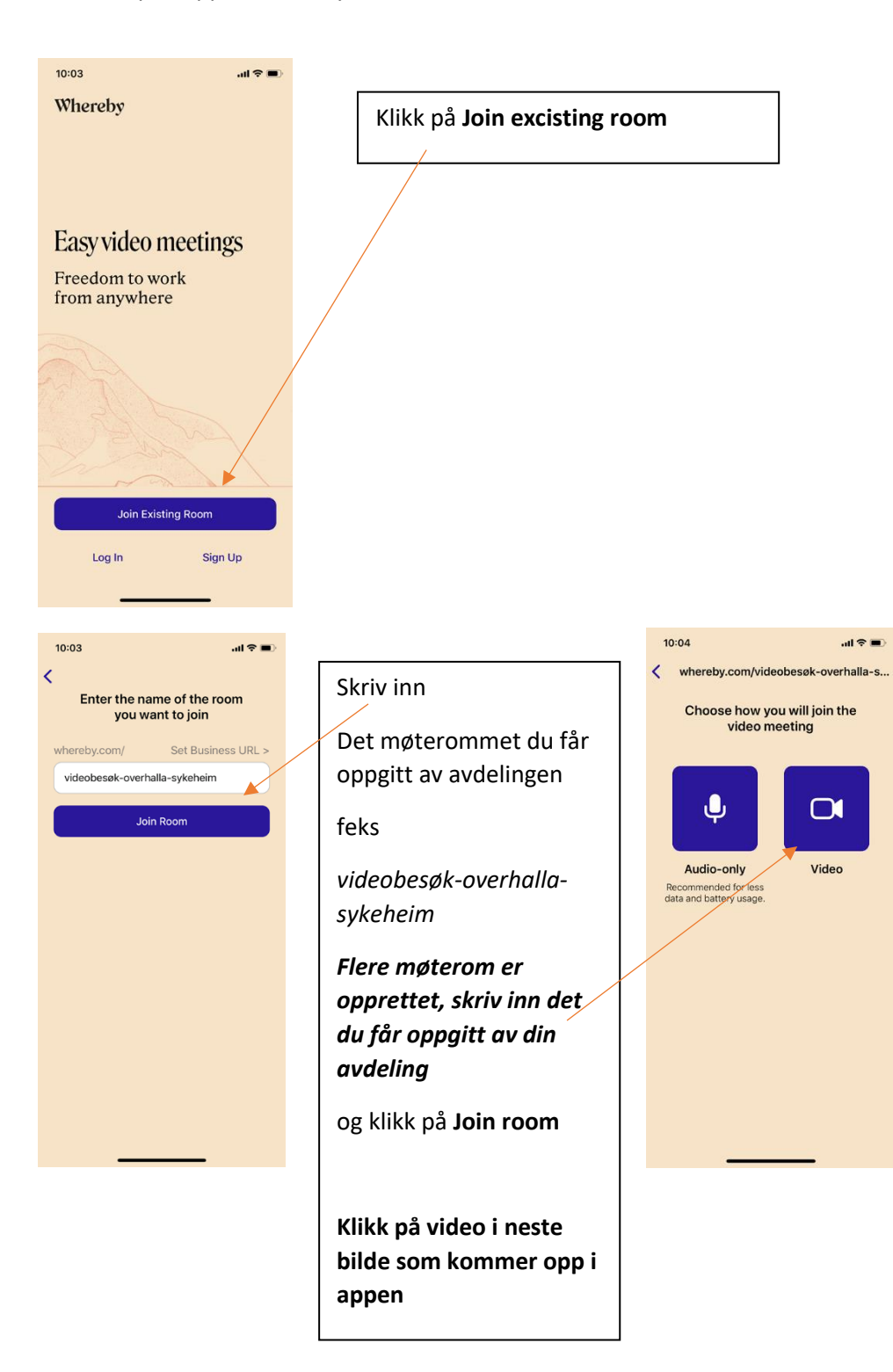

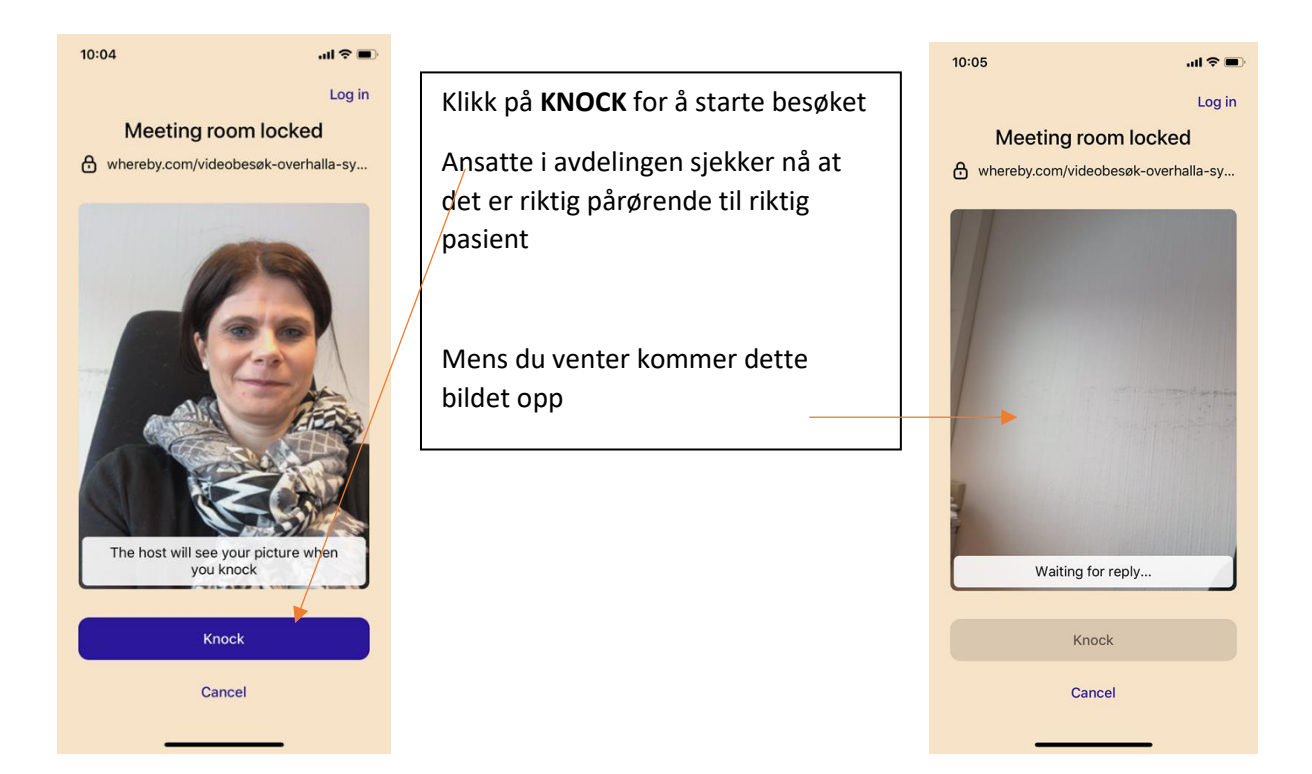

Når ansatte godkjenner er besøket i gang

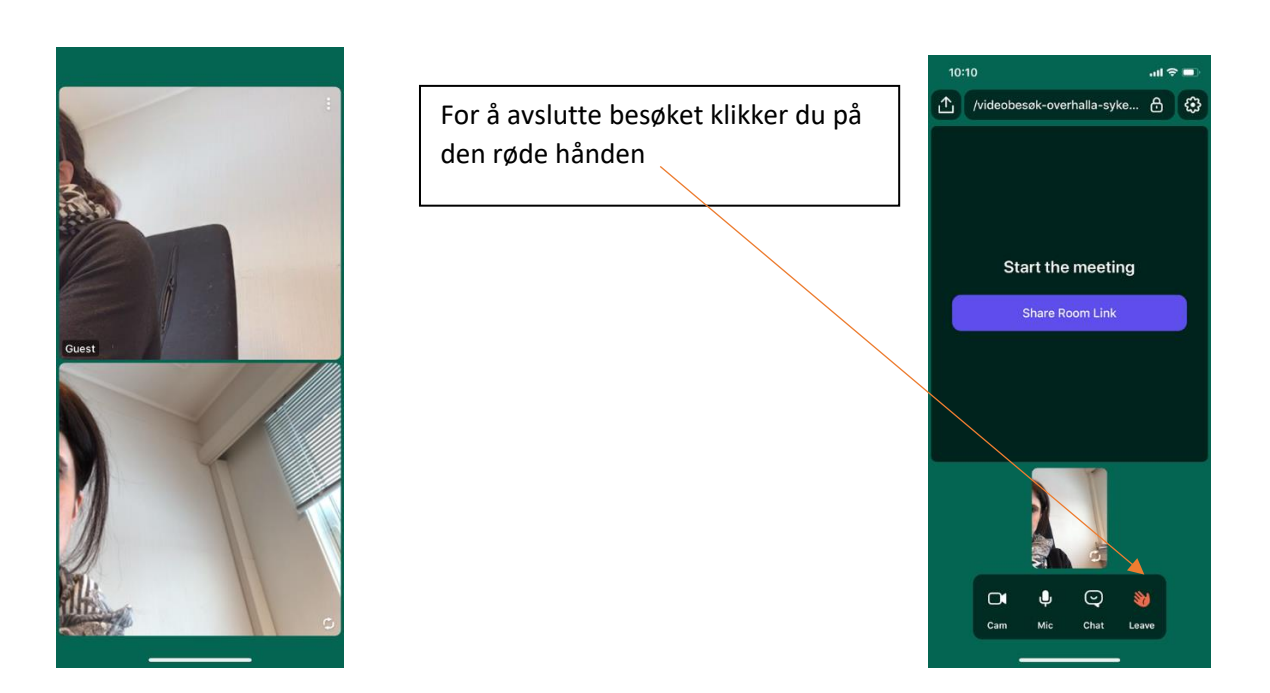